## Web端如何验收船舶自购(文档)

船舶自购单审批通过后,单据变为"待验收"状态,有验收权限的人员工作台会出现"船舶自购-验 收"任务。

用户登录互海通Web端,默认进入工作台界面,点击"审批流程→船舶自购-验收",进入船舶自购-验 收界面,单据较多时,可通过筛选栏或关键字搜索目标单据,点击目标单据,进入详情界面,点 击"完成验收",进入完成验收界面:选择入库日期,填写入库地点,入库物品项存放位置,负责 人,根据需要填写备注和上传附件,最后点击"确定",单据变成"已完成"状态。

| ④  へ                                                                                                    | 60 船舶监控 发现                    | 切换系统 🗸 🖓 23、中文 🔹 🌋 孙红梅            |  |  |  |  |  |  |
|----------------------------------------------------------------------------------------------------|-------------------------------|-----------------------------------|--|--|--|--|--|--|
| 我的待办                                                                                                    |                               |                                   |  |  |  |  |  |  |
| 全部 (402) 絵明 12 超明 222 催力(55)<br>流程事批 (284)                                                                                                  | 通Web端,默认进入工作台界面,点击"流程审批——船舶自则 | 购-验收"<br>已选择 1项 ∨ 全部船舶 ∨<br>益收(7) |  |  |  |  |  |  |
| 待处理任务(63)<br>Reliable Safety Responsibility                                                                                                 |                               |                                   |  |  |  |  |  |  |
| ←船舶自购—验收                                                                                                    |                               |                                   |  |  |  |  |  |  |
| 2                                                                                                    | 、单据较多时,可通过筛选栏或关键字搜索目标单据,然后点击  | は目标単据 ← 度素大量字 量量                  |  |  |  |  |  |  |
| # 船船自购单号 申请船舶 ▼ 申请部门 ▼ 1                                                                                                    | 品类型 ▼ 生成日期 申请供船日期 5           | 采购内容 操作                           |  |  |  |  |  |  |
| 1 SP-024070101 互海1号 轮机部 》                                                                                                    | 料 2024-07-01 2024-08-01 1     | 项数:油料/采购项数:1 打印                   |  |  |  |  |  |  |
| 2 SP-S24052301 互海1号 轮机部 特                                                                                                    | 時 2024-05-23 2024-06-23 1     | 项数:物料/采购项数:1 打印                   |  |  |  |  |  |  |
| 3 SP-S24022305 互海1号 轮机邮 #                                                                                                    | 7科 2024-02-23 2024-03-23 工    | 项数:物料/采购项数:3 打印                   |  |  |  |  |  |  |
| 4 SP-S24022304 互海1号 轮机部 特                                                                                                    | 7科 2024-02-23 2024-03-23 1    | 项数:物料/采购项数:1 打印                   |  |  |  |  |  |  |
| 船船自购详惯(包衣中)                                                                                                    |                               |                                   |  |  |  |  |  |  |
| mandLE129年5: 57-0240/0101 天秋米約甲還早: PA-0240/0101<br>申請報給: 三週1号 物品类型: 油用<br>申請得相組目標: 2024-06-01 金額币降: CNY<br>查看預算使用始況 ><br>总价 (CNY): 1,000.00 | 生成日期: 2024-07-01<br>采购日期:     | 采购地点: 更高全领得度 ①                    |  |  |  |  |  |  |
| # 油料名称 规格 计量单位 申请数量 实际采                                                                                                    |                               | 存放位置 负责人                          |  |  |  |  |  |  |
| 1 effiew ① awr [135] awef 10 10                                                                                                    | 10                            | 油能 二管                             |  |  |  |  |  |  |
|                                                                                                    |                               |                                   |  |  |  |  |  |  |

 $\rightarrow$ 

评论 完成验收

| 互海1号 | 油料 轮机部    |           |          |                 |         |
|------|-----------|-----------|----------|-----------------|---------|
| 入库日期 | *.<br>请选择 |           | 入库圳      | <b>也点*:</b> 请填写 |         |
| 入库物品 | 项         |           |          |                 |         |
| #    | 油料名称      | 规格        | 入库数量     | 存放位置* 💋         | 负责人 * 🕑 |
| 1    | erhew ①   | awr [135] | 10(awef) | 油舱              | E       |
| 备注:  |           |           |          |                 |         |
| 请填写  |           |           |          |                 |         |
|      |           |           |          |                 | 0 / 500 |
| 附件:  |           |           |          |                 |         |
| 上传   |           |           |          |                 |         |
|      |           |           |          |                 |         |
|      |           |           | ↓ I      |                 |         |

4、根据实际情况完善信息(带\*必填),最后点击"确定",单据变成"已完成"状态

确定 取消

说明:

船舶自购流程设置分为:执行(必须)-审批(必须)-验收(非必须)

当审批流程无"验收"步骤时,用户在第一步执行阶段,需要补充完整采购日期、采购地点,存放位置及负责人;

当审批流程有"验收"步骤时,用户在第一步执行阶段,不一定补充完整采购日期、采购地点,存放 位置及负责人;到第三步验收阶段,需要将以上信息补充完整,才能完成验收;

验收完毕后的单据会变成"已完成"状态,并且会自动生成入库单,可在入库管理界面中查询。

| <b>り</b> 互海科技 | ତ  |                  |          |        | Τť     | F台 (28859) A | 哈帕监控 发现  |          |        |        |      | Q" ∑\$ ⊕文→ ( | 9 🛣 MIN |
|---------------|----|------------------|----------|--------|--------|--------------|----------|----------|--------|--------|------|--------------|---------|
| ☆ 库存管理 ∨      | 入库 | 管理               |          |        |        |              |          |          |        |        |      |              |         |
| 船舶库存          | 新埠 | 修正入库新增采          | 购入库 (线下) |        |        |              | 验收完成后, 会 | 自动生成入库单, | 可点击关联  | 单据查看详情 |      | 搜索关键字        | 按左 王亚   |
| 库存盘点          | #  | 入库单号             | 物品类型 ▼   | 入库类型 ▼ | 入库对象 ▼ | 入库部门 ▼       | 入库项数     | 入库地点     | 关联单据 ▼ | 操作人    | 状态 ▼ | 入库日期         | 操作      |
| 库存申领          | 1  | OL1-SI-O24111901 | 油料       | 采购入库   | 互海1号   |              | 1        | 轮机       | 船舶自购   | 孙红梅    | 已完成  | 2024-11-19   | 导出      |
| 库存调拔          | 2  | OL1-SI-P24111503 | 备件       | 采购入库   | 互海1号   | 轮机部          | 2        |          | 采购订单   | 孙红梅    | 已完成  | 2024-11-15   | 导出      |
| 入库管理          | 3  | OL1-SI-P24111502 | 备件       | 修正入库   | 互海1号   | 轮机部          | 2        |          |        | 孙红梅    | 已完成  | 2024-11-15   | 母出      |
| 出库管理          | 4  | OL1-SI-S24111501 | 物料       | 采购入库   | 互海1号   | 轮机部          | 1        | 轮机       | 采购订单   | 孙红梅    | 已完成  | 2024-11-15   | 母出      |
| 出入库明细         | 5  | OL1-SI-O24111501 | 油料       | 调拨入库   | 互海1号   |              | 2        |          | 库存申领   | 潘俊杰    | 已完成  | 2024-11-15   | 导出      |